## 大專教師送審通報系統\_人事室啟用「停用帳號」操作方式

1. 於系統首頁進入「系統管理 > 教師帳號管理」功能

| 教育部高教 大專教    | 同教師資格及學術審查科 建檔人: 编輯 登出 師送審通報系統 |
|--------------|--------------------------------|
| 送審通報作業 列印/報表 | <u> 条統管理</u>                   |
|              | ▶ 救師帳號管理                       |
|              | ▶ 教師忘記密碼管理                     |
| ▶ 最新消息       | ☑ 個人資料管理                       |
| 發佈日期         | 標題                             |
| 109/08/12    | 測試附件                           |
| 109/08/12    | 測試附件                           |
| 109/08/07    | 測試附件                           |
| 109/08/07    | 測試附件                           |

2. 輸入條件,查詢出該送審人帳號

| 大專教          | 如師送審通報系統                                           |                                            |
|--------------|----------------------------------------------------|--------------------------------------------|
| 送審通報作業 列印/報表 | <b>長 系統管理</b>                                      |                                            |
| ▶ 系統管理>教     | <b>牧師帳號管理</b>                                      |                                            |
| 查詢           |                                                    |                                            |
| 學校代碼:        | 9995                                               | 學校名稱(中文):                                  |
| 使用者帳號:       |                                                    | 姓名(中文): 超                                  |
| 帳號狀態         | == 請選擇 == ~                                        |                                            |
|              |                                                    |                                            |
|              |                                                    | 查詢                                         |
| (人) 教育部高教司   | 為保障用戶網路資訊安全,本系統自即日表<br>教師資格及學術審查科 者,將無法正常使用本系統,謝謝。 | 8不再支援醫原瀏覽器,請儘速升級您的瀏覽器至IE11以上或其他瀏覽器最新版本,未升級 |

3. 確認該帳號為停用狀態,點選審核

| AT H  | 大專教師                 | 送審通報        | 系統       |    |        | Met   |      |         |          |
|-------|----------------------|-------------|----------|----|--------|-------|------|---------|----------|
| 審通報作業 | 列印/報表 糸              | 統管理         |          |    |        |       |      |         |          |
| ▶ 系統  | <b>铊管理 &gt; 教師</b> 剌 | <b>【號管理</b> |          |    |        |       |      |         |          |
| 教師帳號  | 審核                   |             |          |    |        |       |      |         | <u> </u> |
| 審核    | 申請時間                 | 學校代碼        | 學校名稱(中文) | 帳號 | 姓名(中文) | EMAIL |      | 聯絡電話(公) | 帳號狀態     |
| 塞核    | 109-09-18            | -           | 渾        | hy | 趙      | der   | n.tw | 02      | ≹停用      |
| L     |                      |             |          |    |        |       |      |         |          |
|       |                      |             |          |    |        |       |      |         |          |
|       |                      |             |          |    |        |       |      |         |          |

4. 確認送審人資料無誤,點選審核通過即可

| 其他資料(*為必填資料 | )         |                        |                       |           |        |        |          |
|-------------|-----------|------------------------|-----------------------|-----------|--------|--------|----------|
| •姓名         | 110       | (中文)                   |                       |           |        |        |          |
| •英文名        | F         |                        |                       | •英文姓      | 1      |        |          |
| *性別         | 男         |                        |                       |           |        |        |          |
| 郵遞區號        | 4         |                        |                       | 聯絡地址      | 100    | 听士     |          |
| *聯絡電話(公)    | 0         |                        |                       |           |        |        |          |
| 聯絡電話(宅)     | 0         |                        |                       |           |        |        |          |
| 手機電話        | Q         |                        |                       |           |        |        |          |
| 傳真          |           |                        |                       |           |        |        |          |
| *個人備用信箱     | de        | il.com                 |                       |           |        |        |          |
| *服務機關       | 浿         | ]                      |                       |           |        |        |          |
|             |           |                        |                       |           |        |        |          |
|             |           |                        |                       |           |        |        |          |
|             |           |                        |                       |           | 審      | 核通過    | 返回       |
| · 教育部高教司教   | 師會將及學術審查科 | 為保障用戶網路資調<br>去,將無注正堂使用 | 訊安全,本系統自!<br>田太多統,謝勤。 | 即日起不再支援舊版 | 刻覽錄,請僅 | 速升級您的》 | 創覽器至111以 |

5. 審核通過後系統即會發送啟用信件,送審人可自行收信啟用帳號。